# HOW TO TRANSFER A SAILOR

1. From the Home Page, type the Sailors name or DODID number in the global search bar and click "Enter"

| •                                                                                                    | Q Search. Sailor's name or DODID | ★ ★ ♦ ♦ ♦                                            |
|----------------------------------------------------------------------------------------------------|----------------------------------|------------------------------------------------------|
| PRIMS Home V                                                                                                   |                                  |                                                      |
| <b>PRIMS - Coordinator Message</b><br><sup>May 19, 2022</sup><br>This is what your home page should look like. |                                  | Use this flow to search Command Information by UIC.  |
| Data Load Widget                                                                                               |                                  | Use this flow to view Command Authorizations by UIC. |
| Upload Files     Or drop files     Load PFA Data                                                               |                                  |                                                      |
| Use this flow to manage Command hierarchy.                                                                     |                                  |                                                      |
|                                                                                                    |                                  |                                                      |

2. From here, you will click on the Sailor's name:

| E DROF FORD                                                                |                                                                                  |                                                   | + Follow                                                                                     |
|----------------------------------------------------------------------------|----------------------------------------------------------------------------------|---------------------------------------------------|----------------------------------------------------------------------------------------------|
| DODID<br>PHA Date<br>3/31/2022<br>Assigned UIC<br>TRANS                    | Gender<br>F<br>Service Branch<br>United States Navy (USN)<br>Assigned Department | Date of Birth<br>Rank<br>E-4<br>Assigned Division | Related List Quick Links  PFAs (10+) FEP Enrollments (2) Nutrition Enrollments (1) Files (0) |
| Did you find these results useful?   Contact Records  Result  Name V DODID | ✓ Gender ✓ Date of Birth ✓ PHA                                                   | Date V Service Branch V Ra                        | ink v Assigned UIC v Assig v Assig v                                                         |
|                                                                            | F 3/31,                                                                          | /2022 United States Navy (USN) E                  | t TRANS                                                                                      |

| Contact<br>Name:                                        |   |                                                            |                      | 711.2001.000.07                                                                            |                              | + Follow |
|---------------------------------------------------------|---|------------------------------------------------------------|----------------------|--------------------------------------------------------------------------------------------|------------------------------|----------|
| Details                                                 |   | 9 NW 11129 N 2 NU 2010 2010 20 NW 11129 N 2                | Ć                    | ) PFAs (3+) 🗲                                                                              |                              |          |
| Account Name                                            |   | CUI Data Alert<br>This page contains PII<br>Service Branch | PF<br>Na<br>Na<br>Na | A-6469043<br>avy Cycle Name: Cyc<br>avy Cycle Start Date: 1/1,<br>avy Cycle End Date: 6/3  | le 1 2015<br>/2015<br>0/2015 | ▼        |
| 6<br>Name<br>DROF FORD<br>Gender                        | / | United States Navy (USN)<br>Rate<br>Rank                   | PF<br>Na<br>Na       | A-6472137<br>avy Cycle Name: Cyc<br>avy Cycle Start Date: 1/1,<br>avy Cycle End Date: 6/30 | le 1 2016<br>/2016<br>0/2016 | V        |
| F<br>Date of Birth<br>Contact Record Type               | / | E-4 //<br>Paygrade<br>E5<br>Email                          | Na<br>Na             | A-6473111<br>avy Cycle Name: Cyc<br>avy Cycle Start Date: 1/1,<br>avy Cycle End Date: 6/3  | le 1 2017<br>/2017<br>0/2017 | V        |
| Active Duty/MOBRES/FTS/Others<br>CFL Certification Date |   | Phone                                                      |                      |                                                                                            | View All                     |          |

## 3. From here, click either "PFAs (3+) or "View All"

### 4. From here, click on the current PFA cycle:

| Contac<br>PFAs | t Records                                                 |                     |                              |                     |                |
|----------------|-----------------------------------------------------------|---------------------|------------------------------|---------------------|----------------|
| 14 item        | s • Sorted by Navy Cycle Name • Updated a few seconds ago |                     |                              | fit .               | C T            |
|                | PFA Name $\checkmark$                                     | Navy Cycle Name 1 V | Navy Cycle Start Date $\lor$ | Navy Cycle End Date | $\sim$         |
| 1              | PFA-6469043                                               | Cycle 1 2015        | 1/1/2015                     | 6/30/2015           |                |
| 2              | PFA-6472137                                               | Cycle 1 2016        | 1/1/2016                     | 6/30/2016           |                |
| 3              | PFA-6473111                                               | Cycle 1 2017        | 1/1/2017                     | 6/30/2017           |                |
| 4              | PFA-6472286                                               | Cycle 1 2018        | 1/1/2018                     | 6/30/2018           |                |
| 5              | PFA-6479865                                               | Cycle 1 2019        | 1/1/2019                     | 6/30/2019           |                |
| 6              | PFA-6467866                                               | Cycle 1 2020        | 1/1/2020                     | 6/30/2020           |                |
| 7              | PFA-6490321                                               | Cycle 1 2021        | 7/1/2021                     | 12/31/2021          |                |
| 8              | PFA-6493433                                               | Cycle 1 2022        | 1/1/2022                     | 12/31/2022          |                |
| 9              | PFA-6468567                                               | Cycle 2 2014        | 7/1/2014                     | 12/31/2014          |                |
| 10             | PFA-6479725                                               | Cycle 2 2015        | 7/1/2015                     | 12/31/2015          |                |
| 11             | PFA-6476617                                               | Cycle 2 2016        | 7/1/2016                     | 12/31/2016          | $\blacksquare$ |
| 12             | PFA-6477647                                               | Cycle 2 2017        | 7/1/2017                     | 12/31/2017          |                |
| 13             | PFA-6466020                                               | Cycle 2 2018        | 7/1/2018                     | 12/31/2018          |                |
| 14             | PFA-6479114                                               | Cycle 2 2019        | 7/1/2019                     | 12/31/2019          |                |
|                |                                                           |                     |                              |                     |                |
|                |                                                           |                     |                              |                     |                |

### 5. From here, click "Next"

| O PFA<br>Cycle 1 2022             |                                   |                  | Edit                                                               |                                                                         |
|-----------------------------------|-----------------------------------|------------------|--------------------------------------------------------------------|-------------------------------------------------------------------------|
| Navy Cycle Start Date<br>1/1/2022 | Navy Cycle End Date<br>12/31/2022 | Member Full Name |                                                                    |                                                                         |
| Details Relater                   | 1                                 |                  |                                                                    | Use this workflow to initiate and place a member into a transfer status |
| Member<br>DODID                   |                                   |                  | PFA Performance Summary<br>FAIL<br>Navy Cycle Name<br>Cycle 1 2022 | Use this flow to manage member's command assignment.                    |

#### 6. From here, click "Next"

| Ö PFA<br>Cycle 1 2022                                                             |                                   | Edit                                                                                                    |
|-----------------------------------------------------------------------------------|-----------------------------------|----------------------------------------------------------------------------------------------------|
| Navy Cycle Start Date Navy Cycle End Date Member Full Name<br>1/1/2022 12/31/2022 |                                   |                                                                                                    |
| Details Related<br>✓ Information                                                  |                                   | You are about to place the following member into a transfer status. Once in a transfer status they will be able to gained into another UIC/Command: Name: Current UIC: 84282 |
| Member                                                                            | PFA Performance Summary<br>FAIL   | Please hit next to confirm this action                                                                                                    |
| DODD                                                                              | Navy Cycle Name<br>Cycle 1 2022   | Previous                                                                                                    |
| First Name                                                                        | Navy Cycle Start Date<br>1/1/2022 | Use this flow to manage member's command assignment.                                                                                                    |
| Middle Name                                                                       | Navy Cycle End Date<br>12/31/2022 | Next                                                                                                    |
| Last Name                                                                         | Email                             |                                                                                                    |

## 7. From here, you will click "Next"

| <b>O</b> PFA <b>Cycle 1 2022</b>  |                                   |                  |                                   | Edit                                                                                                    |
|-----------------------------------|-----------------------------------|------------------|-----------------------------------|----------------------------------------------------------------------------------------------------|
| Navy Cycle Start Date<br>1/1/2022 | Navy Cycle End Date<br>12/31/2022 | Member Full Name |                                   |                                                                                                    |
| <b>Details</b> Related            |                                   |                  |                                   | You have placed the current member into a transfer status. The current PFA is associated to the TRANS PFA Cycle object. Previous Next |
| Member                            |                                   |                  | PFA Performance Summary<br>FAIL   | Use this flow to manage member's command assignment.                                                                                  |
| DODID                             |                                   |                  | Navy Cycle Name<br>Cycle 1 2022   | Next                                                                                                    |
| First Name                        |                                   |                  | Navy Cycle Start Date<br>1/1/2022 |                                                                                                    |

8. Sailor is now transferred from your command.